## **Programming, Installation & Operation Manual**

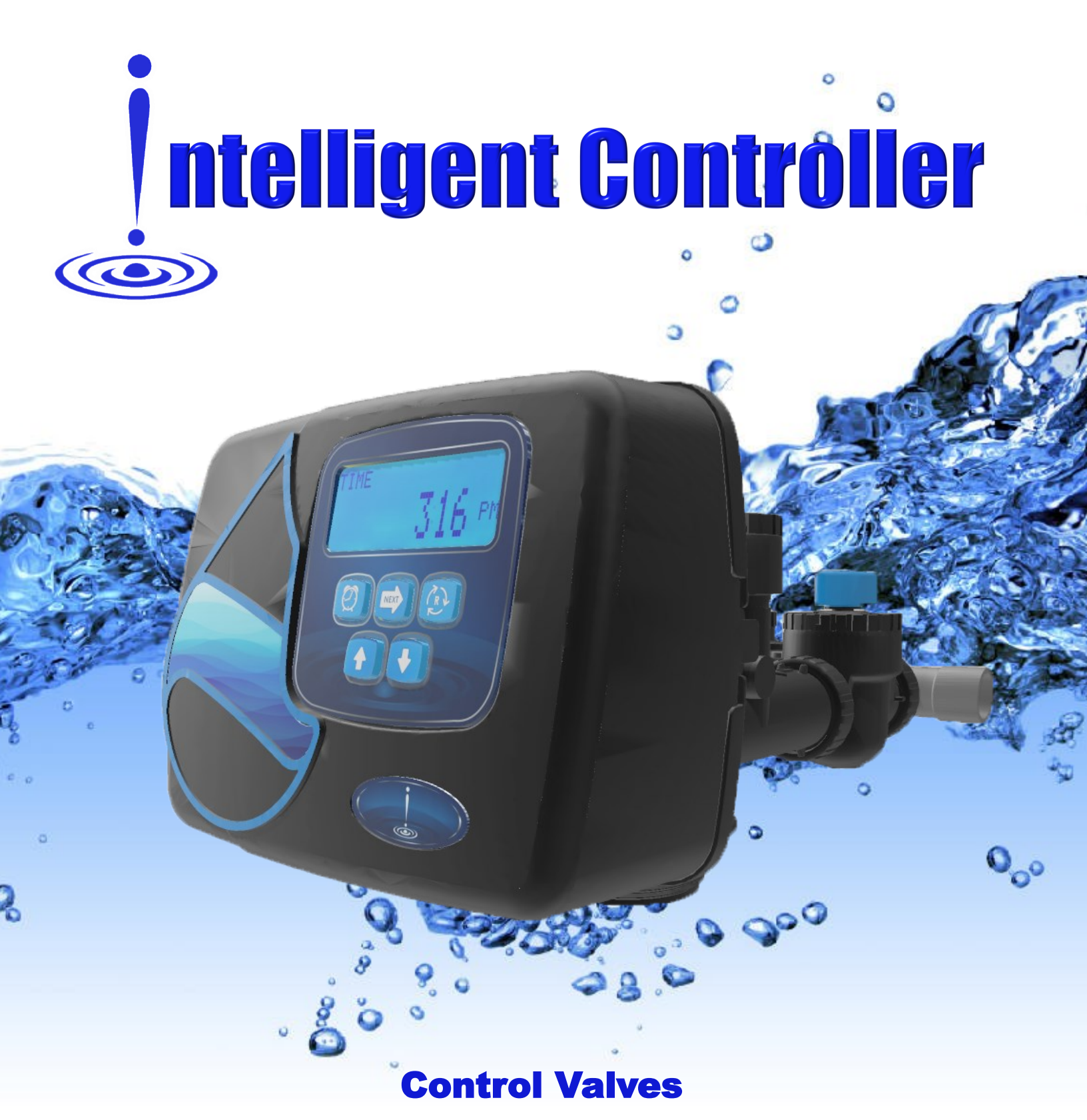

**Water Softening and Backwashing Systems** 

## Table of Contents

| Start-Up Procedure 2               |  |
|------------------------------------|--|
| Setting Time of Day 3              |  |
| Installer Programming "Softener" 3 |  |
| Installer Programming "Filter" 3   |  |
| Adjusting the Salt Level           |  |
| Backwashing Guidelines             |  |
| OEM Programming Softener           |  |
| OEM Programming Filter 4           |  |
| OEM Programming Filter 4           |  |
| General Operation5                 |  |
| Manual Regeneration5               |  |
|                                    |  |

| Bypass Valve Operation5            |
|------------------------------------|
| General Warnings6,7                |
| Valve Specifications8              |
| Valve Error Codes9                 |
| How to Reset the Valve9            |
| i10, iTwin, i125 Parts10,11        |
| iTwin Alternator Parts12           |
| i10, iTwin, i125 DLFC/Injectors 13 |
| i10, iTwin, i125 Install Parts13   |
| AIO3 Programming and Info14        |
| Upflow and Variable Brining15      |

| Progressive Flow16               |
|----------------------------------|
| Meter Programming16              |
| MAV, NHWBP, SEP SOURCE17         |
| Diagnostics18                    |
| Factory Level Programming19      |
| Backwash Rates and Temperature19 |
| Softening Efficiency/Leakage19   |
| Common Service Parts20           |
| i15" Plastic Install Parts21     |
| MAV, NHWBP Valves21              |
| MAV NHBP Repair Parts21          |

## **Start-Up Procedure**

After the inlet, outlet, drain, and electrical connections are complete a proper start-up procedure is critical to minimize the potential for damage to the system. Follow the instructions below.

1: Plug in the power to the system, set the bypass to the Bypass Mode and cycle the valve to the Backwash cycle.

2: Slowly crack open the inlet of the bypass valve until you hear air going to the drain line. Do not open fully!

3: Allow the system to fill in the backwash position **very slowly!** If this is a softener, add 4 gallons of water and a packet of Sani System Softener Sanitizing Solution to the brine tank at this time.

4: As soon as water is coming out the drain, cycle the valve to the **Fast Rinse** Cycle and slowly open the inlet of the bypass valve to the full open position.

5: Unplug the power cord from the wall and carefully inspect the system for leaks. Allow the system to **Fast Rinse** for an extended period of time, typically no less than 30 minutes. If the water stops running to the drain during this time, check that the well can handle the systems regeneration cycle flow demands or cycle the system through a short backwash cycle to clear the bottom screen.

6: Plug the power back in and cycle the valve to the **Backwash** position. Allow the system to complete the regeneration process on its own.

7: Once the regeneration process is complete, run the system through a second regeneration process.

It is normal for the water to have variances in pH, taste, odor and color, along with air for the first couple weeks of operation. This start-up procedure helps to minimize this potential problem. Running the system through additional automated regeneration cycles can also lessen this common issue associated with the installation of new water quality improvement equipment. Media start-up procedures differ, but these general guidelines should satisfy most requirements. Some medias require up to 72 hours of soaking time, the extended **Fast Rinse** cycle helps to satisfy this. Older plumbing systems may suffer from excessive debris in the plumbing due to the pipes and plumbing components being cleaned. This cleaning process can take many months and may result in clogged aerators, excessively dirty water especially after the water has been sitting in the plumbing for extended lengths of time. The picture below shows the possible results of a new water quality improvement installation and the excessive cleaning of the plumbing that can take place. This will usually subside in time.

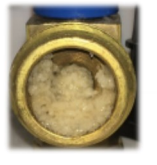

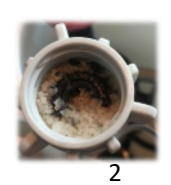

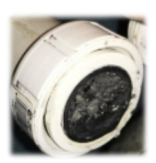

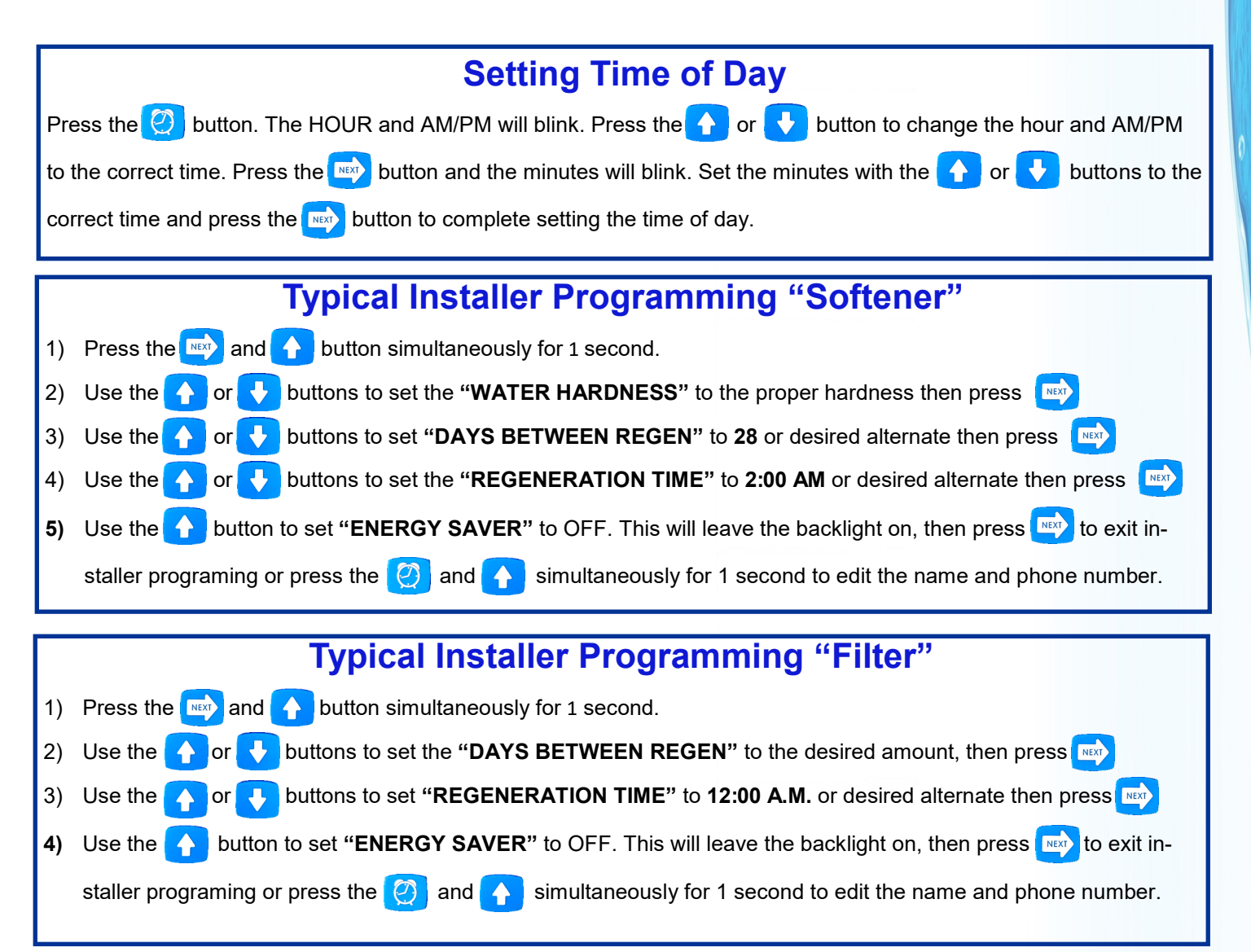

## Adjusting the Salt Level on a Softener (adding salt to the brine tank)

If your valve has the Salt Level Alarm set to "**ON**" in the OEM programming mode, you can adjust the amount of salt by pressing the button repeatedly until "**SALT LEVEL**" appears on the screen, then push the 2 button to enter the setting screen. Press the button once for every 10 pounds of salt you add to the brine tank. Press the button to lock the setting.

## **General Backwashing Filter Guidelines**

Backwashing systems should be programmed to backwash at a different time than other water treatment equipment to lessen the potential for over running the drainage system. Backwash lengths and frequencies vary by the application. Below are typical settings for common medias.

## **Municipal Water Applications**

Carbon: Every 14-28 days. Sediment Reduction Medias: Every 7-28 days.

## Well Water Applications

Carbon used for iron/chlorine reduction: Every 1-7 days. Sediment Reduction Medias: Every 2-7 days. Arsenic Reduction Medias: Every 28 days. Iron Reduction Medias: Every 1-3 days. Neutralizing Medias: Every 3-7 days.

| Connector Set | Capacity |
|---------------|----------|
| Injector Size | Salt #   |
| DLFC GPM      | Bypass   |
| Assembler     |          |

Potassium permanganate, hydrogen peroxide or chlorine tablet regeneration, every 1-3 days.

These are general use guidelines only. Regular testing should be done to determine proper frequency and duration.

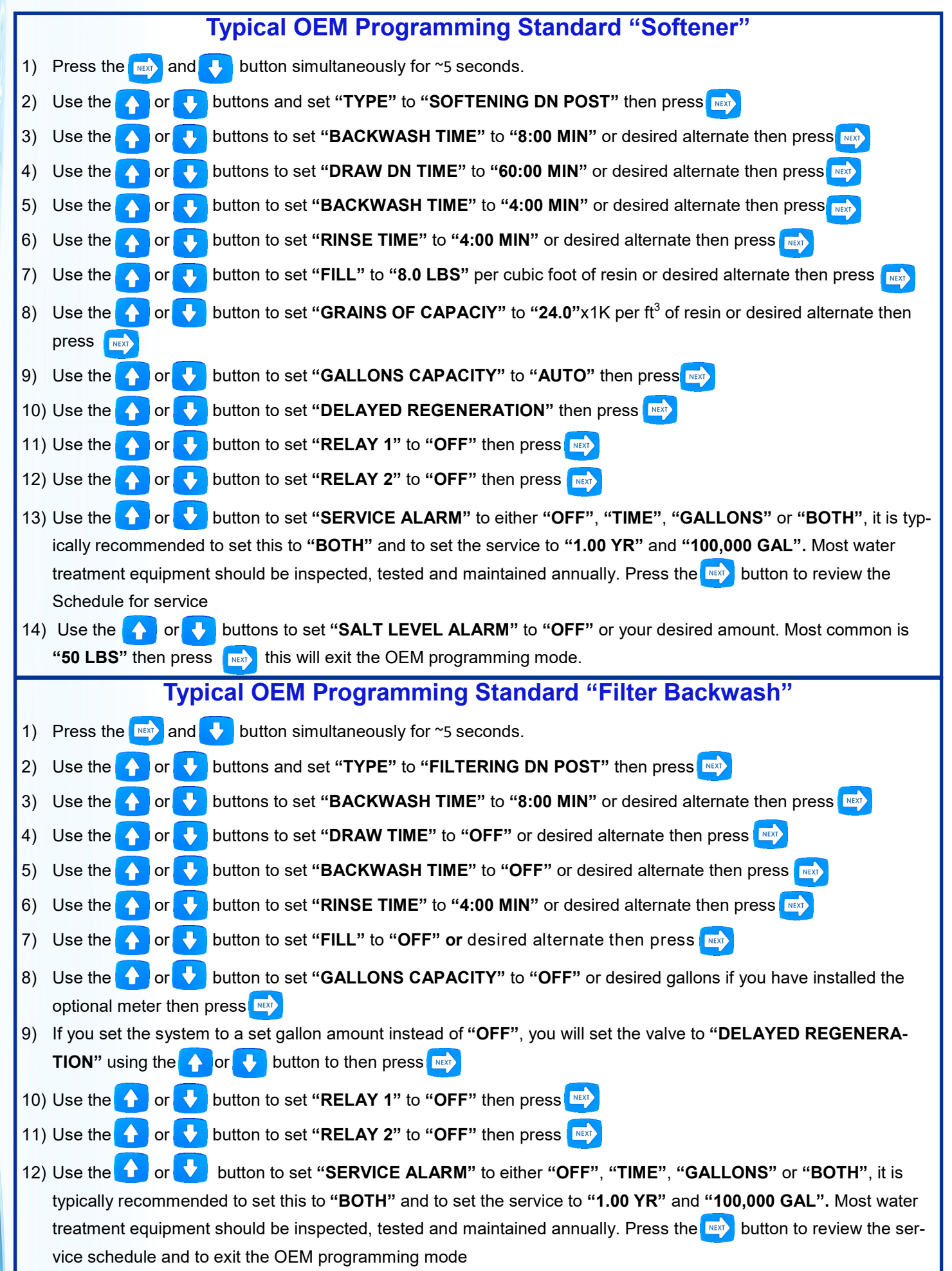

## **General Operation**

When the system is operating several displays may be shown including the contact information, time of day, gallons remaining before the next regeneration, days remaining between backwashes, current flow rate salt amount and more. To manually cycle through these screens push the model button.

## **Manual Regeneration**

Press and release the 🔊 button, the system will regenerate tonight. Press and hold the 🔊 button for 5 seconds to start an immediate regeneration. Press and release the 🚱 button to advance the valve to the next cycle.

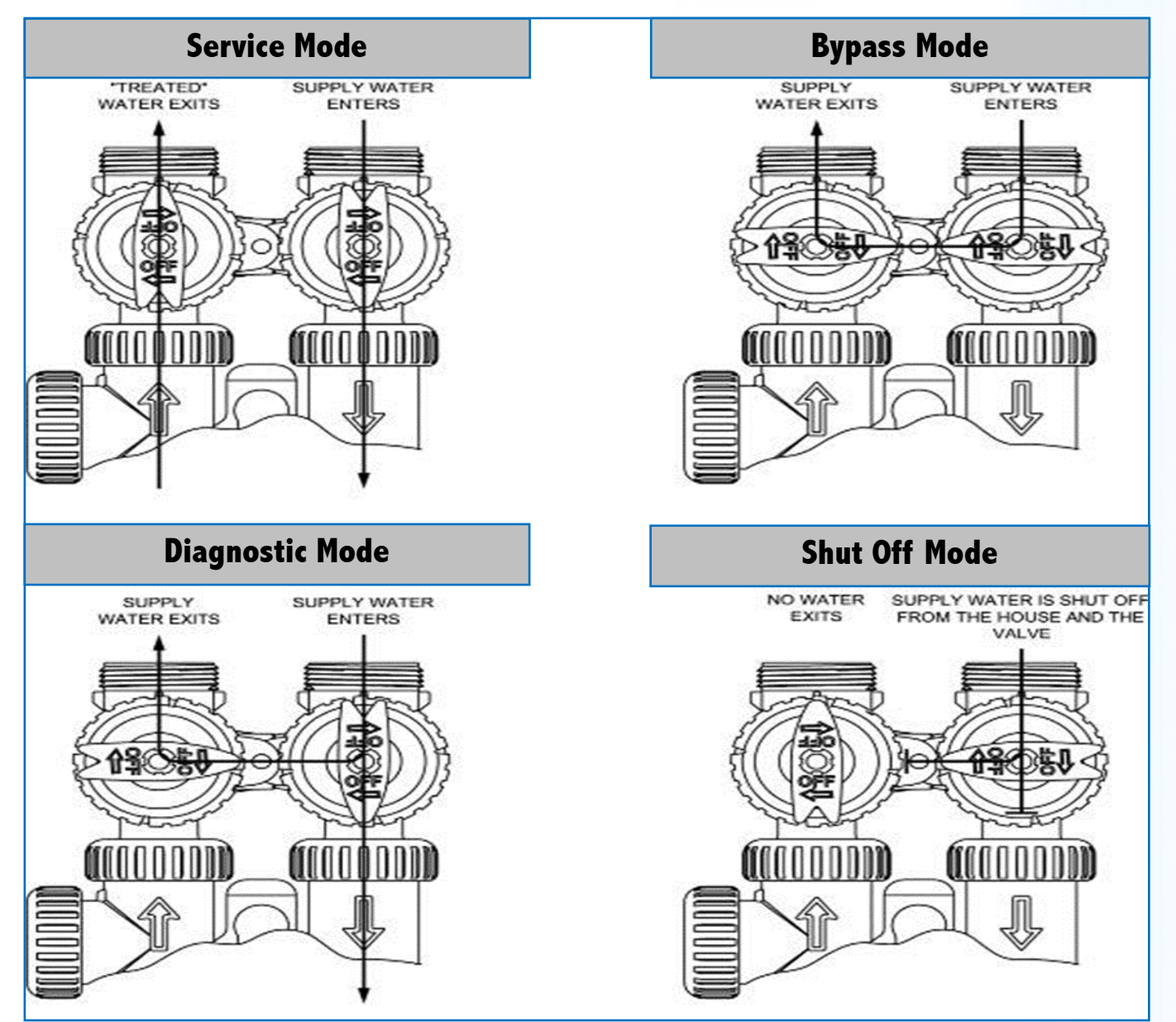

## **Bypass Valve Operation**

## **General Warnings**

Plastic control valves, fittings and/or bypass are designed to accommodate minor plumbing misalignments but are not designed to support the weight of a system or the plumbing. HYDROCARBONS SUCH AS KEROSENE, BENZENE, GASOLINE, ETC., MAY DAMAGE PRODUCTS THAT CONTAIN O-RINGS OR PLASTIC COMPONENTS. EXPOSURE TO SUCH HYDROCARBONS MAY CAUSE THE PRODUCTS TO LEAK. DO NOT USE THE PRODUCT(S) CONTAINED IN THIS DOCUMENT ON WATER SUPPLIES THAT CONTAIN HYDROCARBONS SUCH AS KEROSENE, BENZENE, GASOLINE, ETC. THIS WATER METER SHOULD NOT BE USED AS THE PRIMARY MONITORING DEVICE FOR CRITICAL OR HEALTH EFFECT APPLICATIONS.

Do not use Vaseline, oils, other hydrocarbon lubricants or spray silicone for the unit. A silicone lubricant may be used on black Orings but is not necessary.

The nuts and caps are designed to be unscrewed or tightened by hand or with the special plastic wrench. If necessary, pliers can be used to unscrew the nut or cap. Do not use a pipe wrench to tighten or loosen nuts or caps. Do not place a screwdriver in the slots on caps and/or tap with a hammer.

Do not use pipe dope or other sealants on threads. Use Teflon tape on the threaded inlet, outlet and drain fittings. Teflon tape is not necessary on the nut connections or caps with O-ring seals.

After completing any valve maintenance involving the drive/piston assembly, unplug power source jack from the printed circuit board (black wire), wait 3 seconds and plug back in. This resets the electronics and establishes the service piston position. The display should flash all of the available LCD's, then flash the software version and then reset the valve to the service position.

All plumbing should be done in accordance with local plumbing codes. The pipe size for the drain line should be a minimum of ½". Backwash flow rates in excess of 7 gpm (26.5 lpm) or length in excess of 20' (6.1m) require ¾" drain line.

Solder joints near the drain must be done prior to connecting the drain line flow control fitting. Leave at least 6" between the drain line control fitting and solder joints when soldering pipes that are connected on the drain line control fitting. Failure to do this could cause interior damage to the drain line flow control fitting.

When assembling the installation fitting package (inlet and outlet), connect the fitting to the plumbing system first and then attach the nut, split ring and O-ring. Heat from soldering or solvent cements may damage the nut, split ring or O-ring. Solder joints should be cool and solvent cements should be set before installing the nut, split ring and O-ring. Avoid getting primer and solvent cement on any part of the O-rings, split rings, bypass valve or control valve.

Plug into an electrical outlet. Note: All electrical connections must be connected according to local codes. (Be certain the outlet is uninterrupted.)

Install grounding strap on metal pipes in accordance with local plumbing codes.

The control valve can be set so that a softener can meet the Water Quality Association (WQA) Standard S100 or NSF/ANSI Standard 44 efficiency rating.

The use of flexible connectors are recommended on all systems and is required on all Brass valves.

The use of a vacuum break is require on installations where a vacuum condition may occur. This includes vacuum breakers on the drain line if the drain will be run lower than the 5 feet below the unit.

Systems must never be installed in locations where water damage can occur to the surrounding areas. Liability mitigation techniques must be used including redundant leak detection and automatic shut off devices.

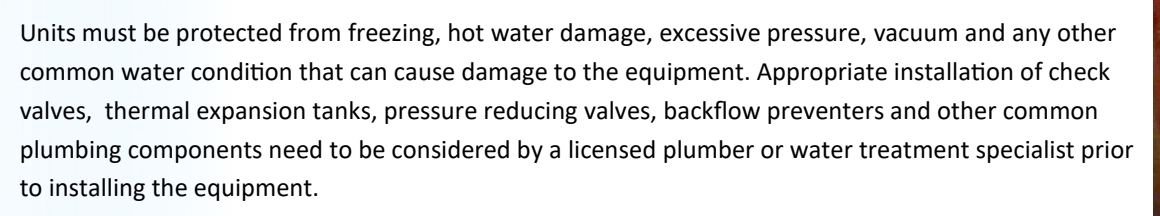

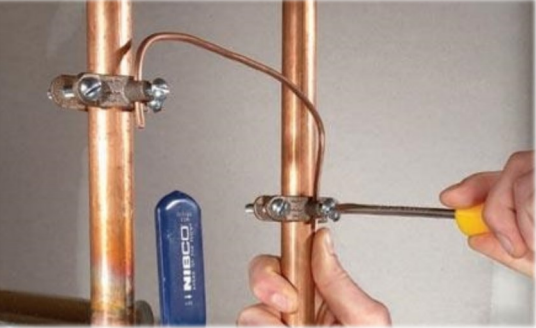

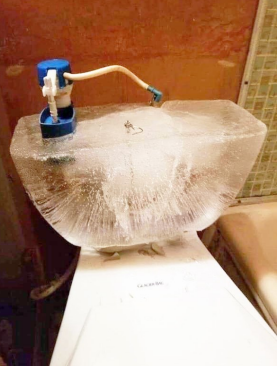

The control value is compatible with a variety of regenerants and resin cleaners. The control value is capable of routing the flow of water in the necessary paths to regenerate or backwash water treatment systems. The injector regulates the flow of brine or other regenerants. The control value regulates the flow rates for backwashing, rinsing, and the replenishing of treated water into a regenerant tank, when applicable.

The control valve uses no traditional fasteners (e.g. screws); instead clips, threaded caps, nuts and snap type latches are used. Caps and nuts only need to be firmly hand tightened because radial seals are used. Tools required to service the valve include one small blade screw driver, one large blade screw driver, pliers and a pair of hands. A plastic wrench is available which eliminates the need for screwdrivers and pliers. Disassembly for servicing takes much less time than comparable products currently on the market. Control valve installation is simplified as the distributor tube can be cut ½" above to ½" below the top of tank thread. The distributor tube is held in place by an O-ring seal and the control valve also has a bayonet lock feature for upper distributor baskets.

The AC adapter comes with a 15 foot power cord and is designed for use with the control valve. The AC adapter is for dry location use only. If the power goes out, the control valve remembers all settings until the battery power is depleted. After the battery power is depleted, the only item that needs to be reset is the time of day; other values are permanently stored in the nonvolatile memory. The control valve battery is not rechargeable but is replaceable.

A vacuum break is required any time a vacuum situation may occur. This is common on wells, systems with booster pumps after the unit, or when the system is installed in areas of varying altitudes. No warranty is considered if the system has been subjected to a vacuum. A vacuum break should be installed between the softener and the potential cause of a vacuum.

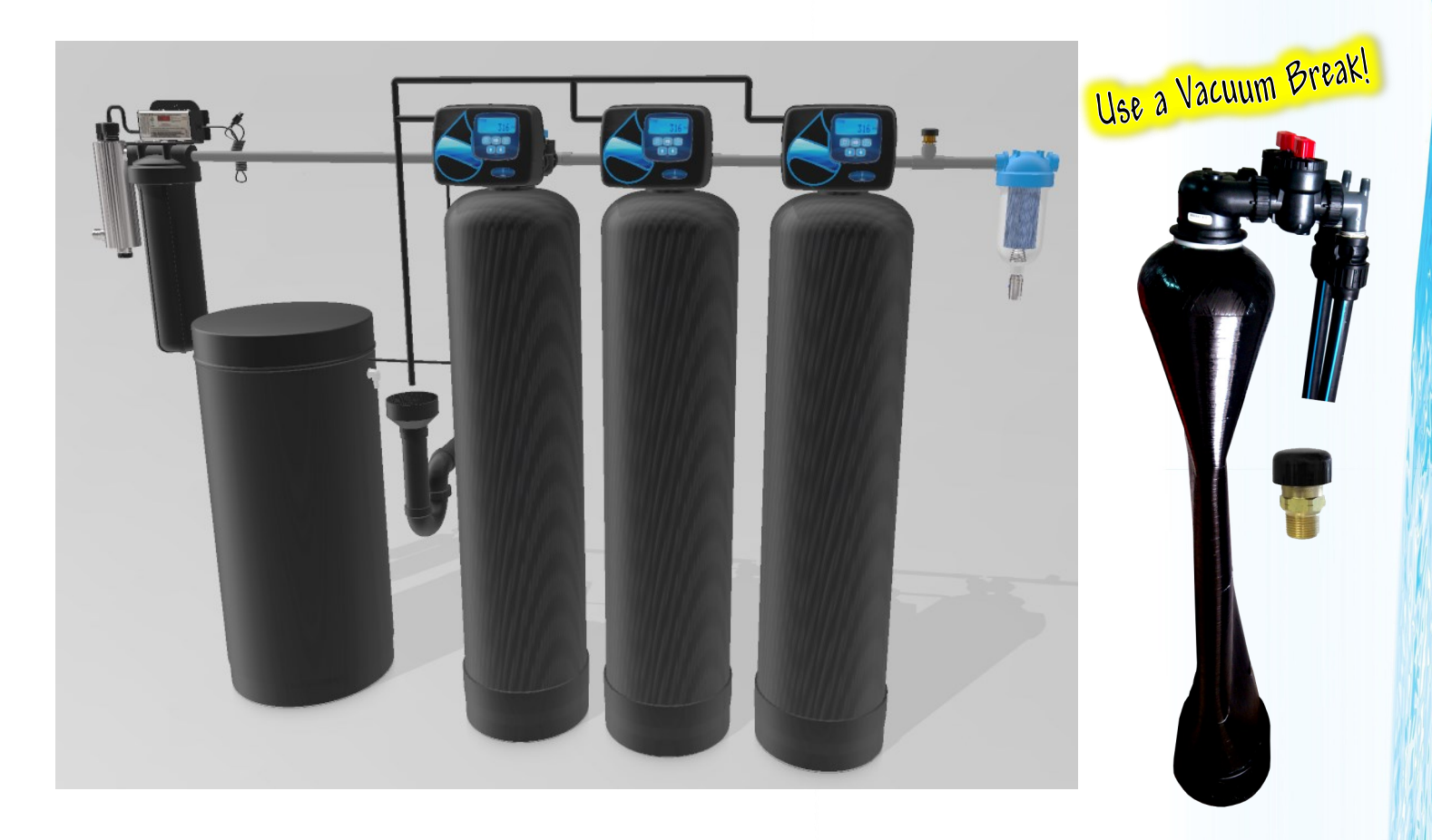

Typical multiple tank installation with pre and post filtration with UV. Special notes, a simple air gap is shown with a minimum of 2" of space between the drain tube and the P-Trap. A vacuum break must be installed on systems where a vacuum condition could occur. Install the vacuum break between the systems and the potential vacuum source. A well, booster pump, or even a drain pipe running down a few feet can cause a vacuum condition that will damage the system. The brine tank has a small barbed fitting that can be run to a gravity drain but this is typically not necessary.

## **Valve Specifications**

Minimum/Maximum Operating Pressures: 20 psi (138 kPa or 1.4 bar) to 125 psi (862 kPa or 8.6 bar) Minimum/Maximum Operating Temperatures: 40°F (4°C) - 110°F (43°C) Power Adapter: Supply Voltage 120 VAC/60 Hz Output Voltage: 15 VDC, Output Current: 500 mA

#### 39i-10 1" Control Valve

Valve flow rate @ 15 PSI drop: 27 GPM Valve maximum backwash rate @ 25 PSI drop: 27 GPM Valve distributor pilot: 1.05" (3/4" PVC) Tank Mounting 2-1/2" - 8 UN Height from top of tank: 7-3/8"

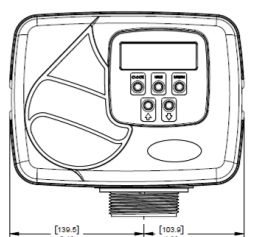

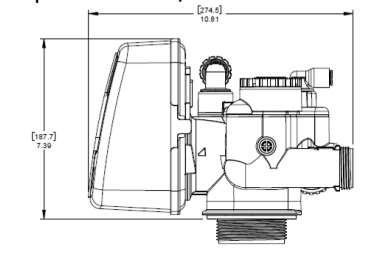

#### <sup>39i-12</sup> 1.25" Control Valve

Valve flow rate @ 15 PSI drop: 34 GPM Valve maximum backwash rate @ 25 PSI drop: 32 GPM Valve distributor pilot: 1.32" (1" PVC) Drain Line Connection: 3/4" or 1" MNPT Tank Mounting 2-1/2" - 8 UN Height from top of tank: 7-3/8"

#### 39i-10T 1" Twin Control Valve

Valve flow rate @ 15 PSI drop: 28 GPM Valve maximum backwash rate @ 25 PSI drop: 15 GPM Valve distributor pilot: 1.05" (3/4" PVC) Drain Line Connection: 3/4" or 1" MNPT Tank Mounting 2-1/2" - 8 UN Height from top of tank: 7-3/8"

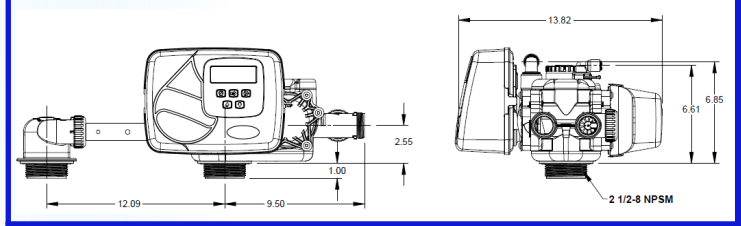

#### 39i-15-P 1.5" Plastic Control Valve

Valve flow rate @ 15 PSI drop: 60 GPM Valve maximum backwash rate @ 25 PSI drop: 43 GPM Valve distributor pilot: 1.9" (1.5" PVC) Drain Line Connection: 1" MNPT Tank Mounting 4" - 8 UN Height from top of tank: 10.75"

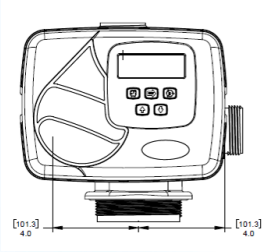

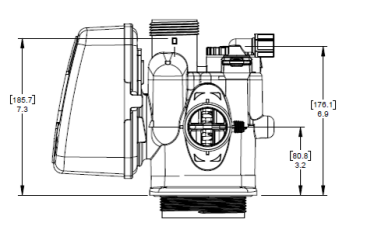

#### 39i-15 1.5" Brass Control Valve

Valve flow rate @ 15 PSI drop: 70 GPM Valve maximum backwash rate @ 25 PSI drop: 52 GPM Valve distributor pilot: 1.9" (1.5" PVC) Drain Line Connection: 1.25" FNPT Tank Mounting 4" - 8 UN Height from top of tank: 7.75"

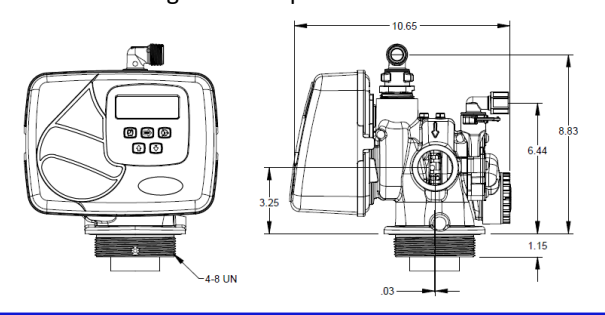

#### 39i-2 2" Brass Control Valve Quick Connect

Valve flow rate @ 15 PSI drop: 115 GPM Valve maximum backwash rate @ 25 PSI drop: 80 GPM Valve distributor pilot: 1.9" (1.5" PVC) Drain Line Connection: 1.5" FNPT Tank Mounting 4" - 8 UN Height from top of tank: 8.5"

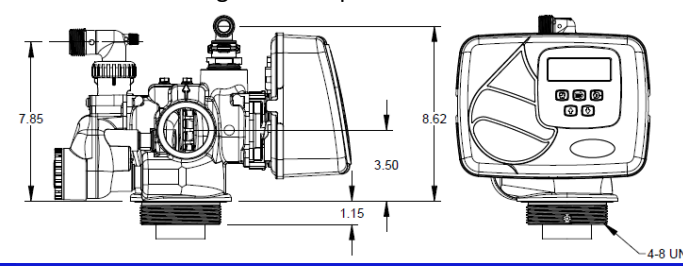

39i-2Q 2" Brass Control Valve Quick Connect Valve flow rate @ 15 PSI drop: 125 GPM Valve maximum backwash rate @ 25 PSI drop: 85 GPM Valve distributor pilot: 2.375" (2" PVC) Drain Line Connection: 1.5" FNPT Tank Mounting 4" - 8 UN, 6" Flange or Side Mount Height from top of tank: 4" QC 11.2", 6" QC 11.3"

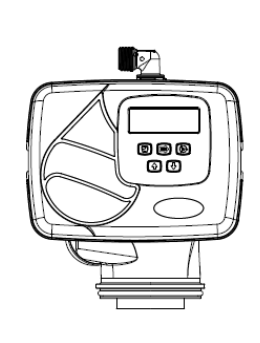

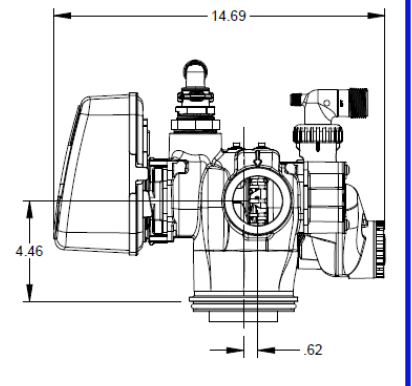

## **Error Codes**

101: Unable to start, motor output is energized but the board does not sense motion.

102: Motor stalled, valve is unable to find the next position.

103: Motor ran too long, valve was unable to find the next position.

104: Valve was unable to find the "Home" position.

106: ALT MAV ran too long

107: ALT MAV stalled, motor ran too short.

109: Invalid motor state, the control can no longer operate properly due to the detection of an invalid motor state.

116: AUX MAV ran too long

117: AUX MAV stalled, motor ran too short.

201: Invalid regeneration step, control can no longer operate properly due to the detection of an invalid regeneration cycle step, internal software error.

202: Unexpected stall, motor encountered an unexpected stall which it was able to recover from and proceed normally.

402, 403, 404, 405, 406: Control can no longer operate due to E<sup>2</sup>PROM memory error, reset or replace board.

406, 407, 408: RAM memory error, Control can no longer operate due to RAM memory error, reset or replace board.

410: Configuration download error, the configuration file and the valve have different software revisions.

## **Relay and MAV Operation while in Error Modes**

- 1) The regeneration valve itself will complete regeneration only if already in regeneration and the current Error Code is not 101/102/103/104.
- 2) The regeneration valve itself will not enter regeneration if the control is already in Error Mode regardless of the error code.
- 3) All relays will deactivate immediately and remain deactivated when any error code is generated until the control is reset.
- 4) Error 101/102/103/104 will cancel any regeneration and all MAV valves are then either kept in the Service Position or returned sequentially to Service and will remain there until the control is reset. This excludes the ALT MAV in Alternator Systems which will remain in their current position and System Controller applications whenever an ALT MAV has already transitioned to Bypass during the regeneration and an error code was then generated sometime later on that same control. The ALT MAV will remain in bypass until the valve is reset. generates an error 10/107 during a non regeneration transition, the ALT MAV valve in this case should remain in its current position until the control is reset.
- 5) Any MAV error (106/107/116/117) before regeneration is entered will cause any regeneration to be canceled and all MAVs will remain or cycle sequentially to the Service Position until the control is reset. This excludes the ALT MAV in alternator systems which should remain in their current position and System Controller applications whenever an ALT MAV generates an error (106/107) during a non regeneration transition. The ALT MAV in this case should remain in its current position until the control is reset. In this state, service flow will still be monitored by the same control.
- 6) Any MAV error (106/107/116/117) during regeneration will allow the valve to complete the regeneration normally however all remaining scheduled MAV drives will be immediately canceled and all remaining functional MAVs will be sequentially returned to the Service position and will remain there until the control is reset. This excludes ALT MAVS in alternator systems which should remain in their current position.

## Soft Reset

Unplug the power from the board, wait 5 seconds, plug the power back into the board. This will reset the board.

## Soft Reset Level 2

Press the work and buttons for ~3 seconds to sequentially activate/test the LCD display, display software version, re-homes valve and all active MAV valves, resets manual regeneration request. All other settings are saved.

## Hard Reset

To reset the valve back to factory defaults, press and hold the 📫 and 🔸 buttons to enter programming mode. Next press the and 🔸 buttons for ~3 seconds to initiate a complete factory reset. This will retain the current history level displays.

## i10, i Twin and i125 Service and Repair Parts

Item #

|              | -                                                    |           |  |  |
|--------------|------------------------------------------------------|-----------|--|--|
| Item #       | Valve Rebuild Kits*                                  | *Re       |  |  |
| 39V-CK10-K   | i10 Softener Valve Rebuild<br>Specify Injector Size. | rej       |  |  |
| 39V-CK10-KF  | i10 Filter Valve Rebuild                             | p<br>Driv |  |  |
| 39V-WS125-K  | i125 Softener Valve Rebuild                          |           |  |  |
| 39V-WS125-KF | i125Filter Valve Rebuild                             |           |  |  |
| Item #       | Description                                          |           |  |  |
|              | (1) "i5" Cover                                       |           |  |  |
| 39V-V3107-01 | (2) 12V Motor                                        |           |  |  |
| 39V-V3106-01 | (3) Drive Bracket & Spring Clip                      |           |  |  |
| 39V-V3110    | (4) Reducing Gear, order 3 piec                      | ces       |  |  |
| 39V-V3109    | (5) Drive Gear Cover                                 |           |  |  |
| 39V-V3004    | (6) Drive Cap Assy.                                  |           |  |  |
| 39V-V3135    | (7) Tank Neck O-ring 228                             |           |  |  |
| 39V-V3011    | (8) Piston Downflow CK10                             |           |  |  |
| 39V-V3407    | (8) Piston Downflow WS125                            |           |  |  |
| 39V-V3011-01 | (9) Piston Upflow i10 /Twin                          |           |  |  |
| 39V-V4042    | (9) Piston Upflow WS125 (Black)                      |           |  |  |
| 39V-V3174    | (10) Regenerant piston                               |           |  |  |
| 39V-V3005    | (11) i10/Twin Seal Spacer Stack                      | ĸ         |  |  |
| 39V-V3430    | (11) i125 Seal/Spacer Stack                          |           |  |  |
| 40-V4423     | (12) "i5" Drive Plate                                |           |  |  |
| 39V-V3180    | (13) O-ring 337 Tank/Valve                           |           |  |  |
| 39V-V3105    | (14) i10/Twin Riser O-ring                           |           |  |  |
| 39V-V3357    | (14) CK125 Riser O-ring                              |           |  |  |
| 40-V4445     | (15) Electronic Board                                |           |  |  |
| 39V-V3176    | (16) Injector Cap                                    |           |  |  |
| 39V-V3152    | (17) Injector Cap O-ring                             |           |  |  |
| 39V-V3177-01 | (18) Injector Screen                                 |           |  |  |
| 39V-V3010-Z  | (20) Injector Plug                                   |           |  |  |
| 39V-V3330-01 | (21) Brine Elbow Assy. ⅔"                            |           |  |  |
| 39V-V3552    | (21) Brine Elbow Assy. ½"                            |           |  |  |
| 39V-V3195-01 | (24) Refill Plug                                     |           |  |  |
| 39V-V3163    | (25) O-ring                                          |           |  |  |
| 39V-V4144-01 | (26) RFC Assy. w/.5 GPM butto                        | n         |  |  |
| 39V-V3182    | (27) RFC Button .5 GPM                               |           |  |  |
| 39V-H4628    | (28) Brine Elbow Legris Liquifit                     |           |  |  |

Rebuild kit includes the most recommended replacement parts including piston, seal/spacer stack, rive cap/gear assembly, several O-rings and the brine biston and injector assembly for softener valves.

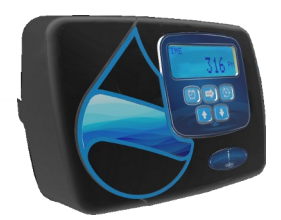

(37)

(47)

Proper drain line flow control button orientation is critical. Water must flow towards the washer face with rounded edges and molded numbers.

(40)

39

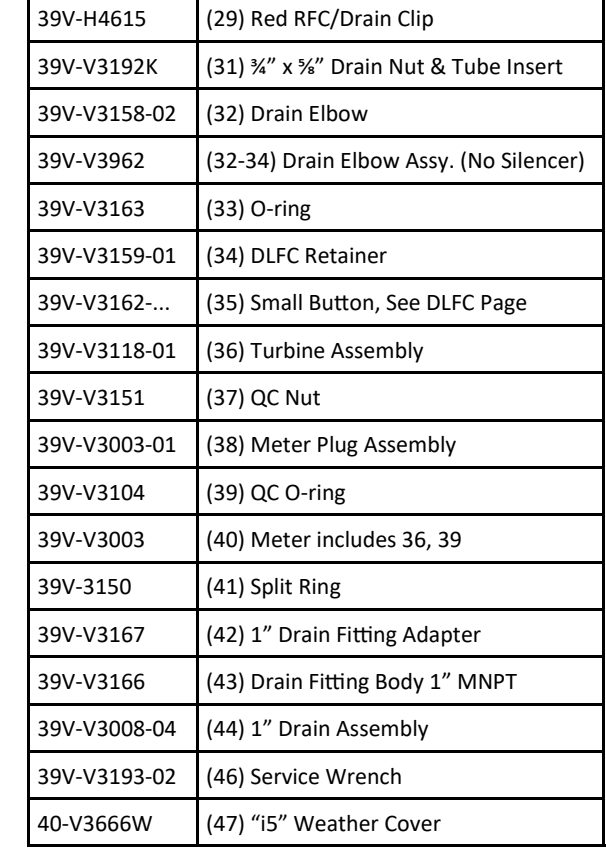

31

Wate

Draii

25

(44)

Proper drain line flow control

button orientation is critical.

Water must flow towards the washer face with rounded edges and molded numbers. (29)

43

Description

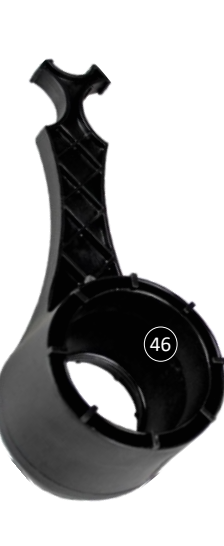

10

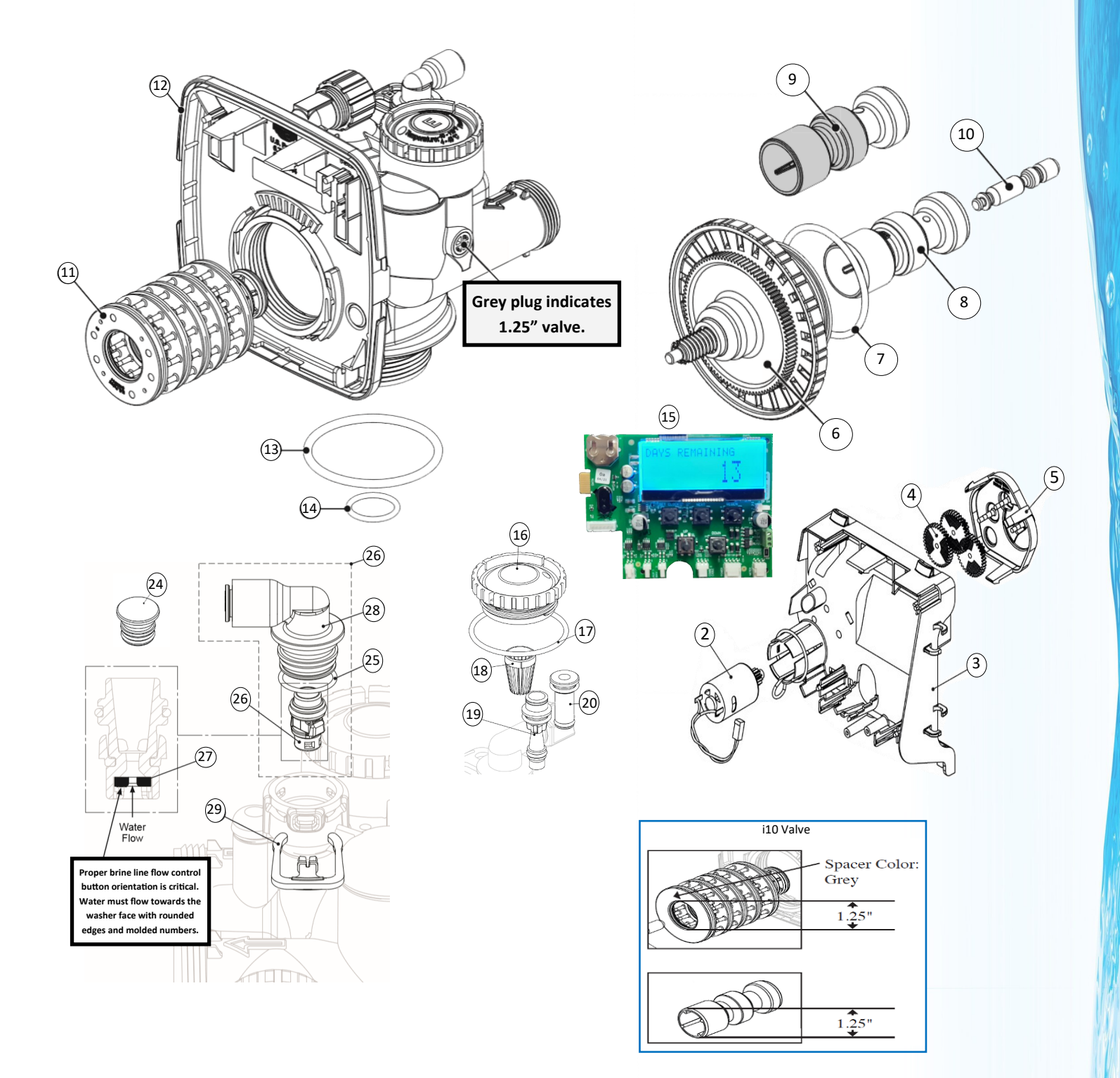

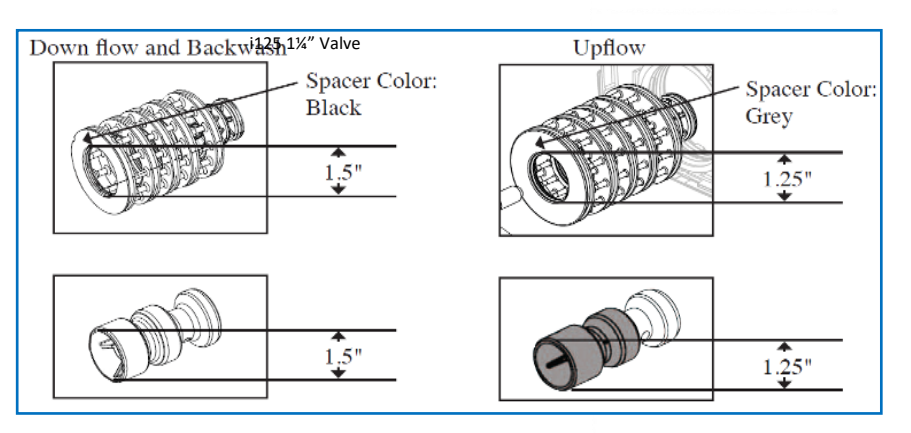

Downflow Piston is Amber. Upflow Piston is Amber/Black

## "i" Twin Transfer Repair Parts

| Item #       | Description "i" Twin Transfer             |
|--------------|-------------------------------------------|
| 39V-V3470    | (1) BHCS 1/4"x20 x 1" SS (12 Pcs.)        |
| 39V-V3724    | (2) Flat Washer 1/4" SS (12 Pcs.)         |
| 39V-V4005-01 | (3) Transfer Cap                          |
| 39V-V4029    | (4) O-Ring 236 (2 Pcs.)                   |
| 39V-V4015    | (5) Transfer Spring (2 Pcs.)              |
| 39V-V4014    | (6) Transfer Spring Support (2 Pcs.)      |
| 39V-V4036    | (7) Rotor Disk (2 Pcs.)                   |
| 39V-V3105    | (8) 1.05" Riser O-Ring                    |
| 39V-V3180    | (9) Tank Neck O-Ring                      |
| 39V-V4016    | (10) Transfer Seal (6 Pcs.)               |
| 39V-V3031    | (11) Valve body                           |
| 39V-V4023    | (12) Transfer Drive Shaft                 |
| 39V-V3287    | (13) Transfer Drive Shaft O-Ring (2 Pcs.) |
| 39V-V4006-01 | (14) Transfer Drive Cap                   |
| 39V-V4011-01 | (15) Transfer Gear                        |
| 39V-V4012    | (16) Transfer Drive Gear Axle             |
| 39V-V4013    | (17) Transfer Reduction Gear              |
| 39V-V3264    | (18) WS2H Reduction Gear Axle (3 Pcs.)    |
| 39V-V3110    | (19) Reduction Gear                       |
| 39V-V3262-01 | (20) Reduction Gear/Motor Cover           |
| 39V-V3592    | (21) #8-1 PHPN T-25 SS Screw (3 Pcs.)     |
| 39V-V4049    | (22) Transfer Cover                       |
| 39V-V4043    | (23) Motor                                |
| 39V-V4055    | (23) Meter                                |
| 26-D1191     | (24) In/Out Head for Second Tank          |
| 39V-V4017-01 | (25) Interconnector up to 10" Tanks       |

5

ଟ

00

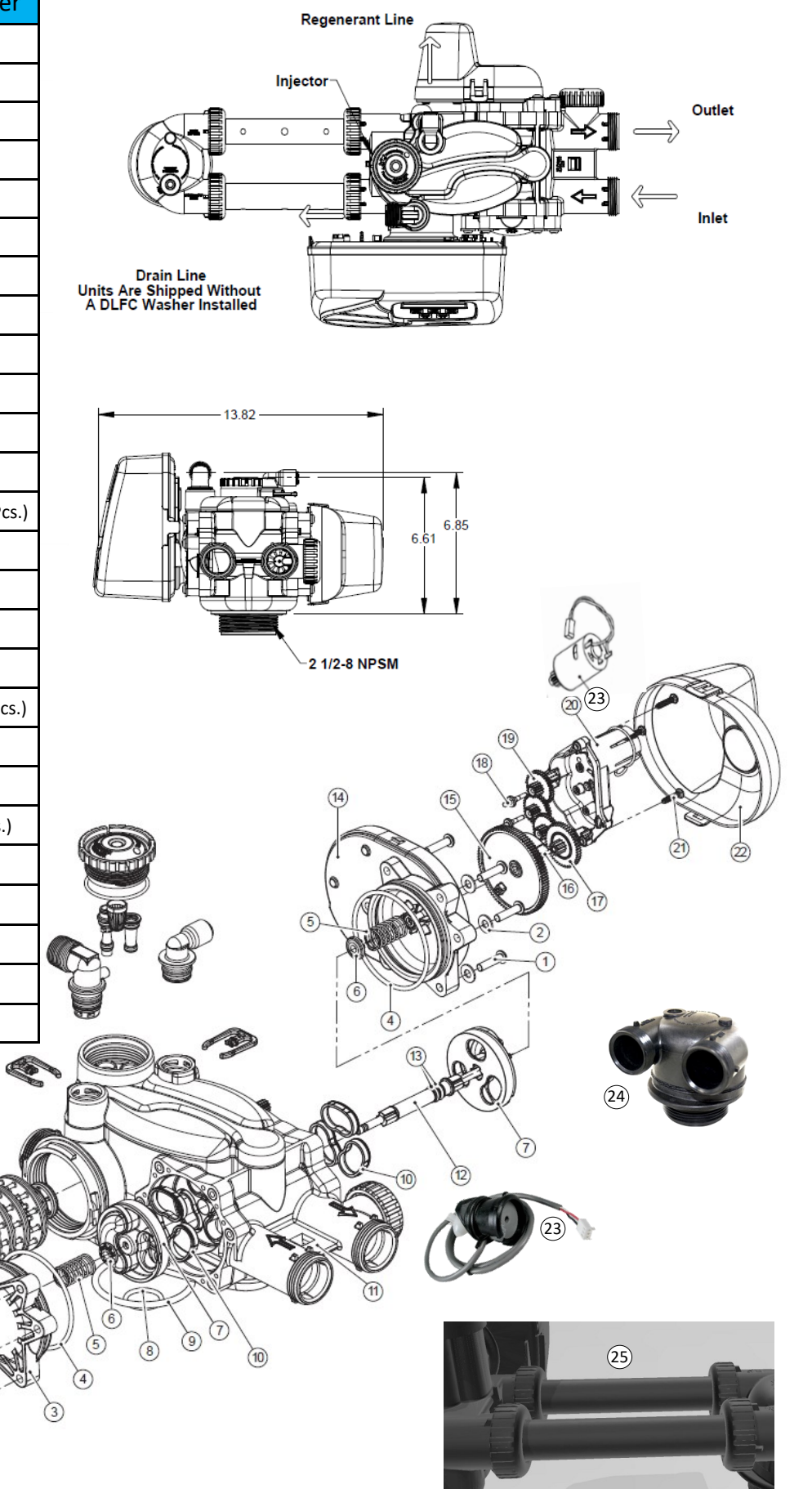

#### Drain Line Flow Control Buttons and Injectors

## i1.0, i1.25, iTwin Installation Parts and Accessories

|                                          |                                     | 1) <u>(2)</u>   | (3)                          | Item #              | Description                               |  |
|------------------------------------------|-------------------------------------|-----------------|------------------------------|---------------------|-------------------------------------------|--|
|                                          | CDN4                                |                 |                              | 39V-V3008-18 (1)    | 3/4" Plastic Male NPT                     |  |
| Bullon                                   | GPIVI                               |                 |                              | 39V-V3007-04 (2)    | 1" Plastic Male NPT                       |  |
| 39V-V3162-007                            | 0.7                                 | (5) (6)         | (7)                          | 39V-V3007-05 (3)    | 1.25" Plastic Male NPT                    |  |
| 39V-V3162-100                            | 1.0                                 |                 |                              | IWP-V3007-07T (4)   | 1.5" Plastic Male NPT                     |  |
| 39V-V3162-013                            | 1.3                                 |                 |                              | 39V-V3007 (5)       | 1" PVC Male NPT Elbow                     |  |
| 39V-V3162-017                            | 1.7 (                               | (8) (9)         |                              | 39V-V3007-01 (6)    | 3/4" x 1" PVC Solvent Elbow               |  |
| 39V-V3162-022                            | 2.2                                 |                 |                              | 39V-V3007-07 (7)    | 1.25" & 1.5" PVC Solvent                  |  |
| 39V-V3162-027                            | 2.7                                 |                 | 12)                          | 39V-V3007-03LF (8)  | 3/4" Brass Sweat (Lead Free)              |  |
| 39V-V3162-032                            | 3.2                                 |                 |                              | 39V-V3007-02LF (9)  | 1" Brass Sweat (Lead Free)                |  |
| 39V-V3162-042                            | 4.2                                 |                 | NICE IN THE REAL PROPERTY OF | 39V-V3007-09LF (10) | 1.25" x 1.5" Brass Sweat (Lead Free)      |  |
| 39V-V3162-053                            | 5.3 🗬                               |                 |                              | 39V-V3007-15 (11)   | 3/4" John Guest Elbow                     |  |
| 39V-V3162-065                            | 6.5                                 | (13)            | Contract of the second       | 39V-V3007-20 (12)   | 1″ John Guest Elbow                       |  |
| 39V-V3162-075                            | 7.5                                 |                 | (16)                         | IC-V3007-101 (13)   | 1.05" Inter-Connector for 8"-10" Tanks    |  |
| 39V-V3162-090                            | 9.0                                 |                 |                              | IWP-V3007-GHT (14)  | 3/4" Garden Hose Thread x Clack Purge Kit |  |
| 39V-V3162-100                            | 10                                  |                 |                              | 39V-V3191-01 (15)   | Vertical 90°Adapter                       |  |
|                                          |                                     |                 | (13)                         | 39V-V3006 (16)      | Bypass Assembly                           |  |
|                                          |                                     | 17)             | (18) / (19)                  | 39V-V4099 (17)      | External In-line Mixing Valve             |  |
| Button U                                 | GPIM                                |                 |                              | 39V-V3014 (18)      | Micro switch Kit w/ Wire                  |  |
| 39V-V3190-065                            | 6.5                                 |                 |                              | 39V-V3193-02 (19)   | i5 Service Tool                           |  |
| 39V-V3190-075                            | 7.5                                 | (2              | 20)                          | 39V-V3022 (20)      | 1" Stack Puller                           |  |
| 39V-V3190-090                            | 9.0                                 |                 |                              | 39V-V3022-15 (21)   | 1.25"/WS1.5 Stack Puller                  |  |
| 39V-V3190-110                            | 11                                  | (21)            |                              | 40V-3666W (22)      | i5 White Weather Cover                    |  |
| 39V-V3190-130                            | 13                                  |                 |                              | 39V-V3192K (23)     | 5/8" Nut (1/2" PEX) and Insert            |  |
| 39V-V3190-170                            | 17                                  |                 |                              | 51-331              | Flex 304 SS Clack QC x 3/4" FNPT x 18"    |  |
| 39V-V3190-200                            | 20                                  |                 | (22)                         | 51-449              | Flex 304 SS Clack QC x 1" FNPT x 18"      |  |
| 39V-V3190-250                            | 25                                  |                 |                              | 51-451              | Flex 304 SS Clack QC x 1" FNPT x 24"      |  |
| i1 0 i1 25 iTuin                         | Color                               | Turnical Lica   | Drow / Dinco                 | 51-333              | Flex 3/4"John Guest x 3/4" Clack QC x 18" |  |
| 11.0, 11.25, 11 Will                     | Color                               | Typical Use     | Draw/Rinse                   | 51-453 (24)         | Flex 1"John Guest x 1" Clack QC x 18"     |  |
| Injector Chart                           |                                     |                 | Rate @ 60 PSI                | 51-457              | Flex 304 SS Clack QC x Clack QC x 18"     |  |
| 39V-V3010-1A                             | Black                               | 6" Down/8" Up   | .06/.17                      | 51-459              | Flex 304 SS Clack QC x Clack QC x 24"     |  |
| 39V-V3010-1B                             | Brown                               | 7" Down/9" Up   | .14/.21                      | 39V-V4017-01        | Twin Interconnect (Used for MAV)          |  |
| 39V-V3010-1C                             | 9V-V3010-1C Violet 8" Down/10" Up   |                 | .18/.29                      |                     |                                           |  |
| 39V-V3010-1D Red 9"                      |                                     | 9" Down/12" Up  | .22/.34                      |                     | (23)                                      |  |
| 39V-V3010-1E White 10" Down/13" Up       |                                     | .27/.39         |                              |                     |                                           |  |
| 39V-V3010-1F Blue 12 Down/14" Up .37/.55 |                                     |                 |                              |                     |                                           |  |
| 39V-V3010-1G                             | 39V-V3010-1G Yellow 13" Down/16" Up |                 | .45/.68                      | A Ministerio        |                                           |  |
| 39V-V3010-1H                             | Green                               | 14" Down/18" Up | .46/.77                      |                     |                                           |  |
| 39V-V3010-1I                             | Orange                              | 16" Down/22" Up | .62/1.1                      | (24)                |                                           |  |
| 39V-V3010-1J                             | Light Blue                          | 18" Down        | .70/1.4                      |                     |                                           |  |
| 39V-V3010-1K                             | Light Green                         | 22" Down        | .78/1.9                      |                     |                                           |  |

## AIO3 Ozonated Air Draw Systems

| 1)  | ) Press the 😰 and 🛃 button simultaneously for ~5 second. Use the 🛃 button and set the valve <b>DN Post</b> "                                                                                                    | e to "Filtering                              |
|-----|----------------------------------------------------------------------------------------------------|----------------------------------------------|
| 2)  | ) Press the 畩 button to display "Backwash Time", use the 🏠 or 枤 buttons to set the time to                                                                                                    | o <b>10</b> minutes.                         |
| 3)  | ) Press the 📂 button to display the " <b>Draw Time"</b> , use the 🚹 or 枤 buttons to set the time to                                                                                                    | 45 minutes.                                  |
| 4)  | ) Press the 🗪 button to display "Backwash Time", use the 🚹 or 枤 buttons to set the time to                                                                                                    | OFF.                                         |
| 5)  | ) Press the 📄 button to display "RINSE TIME" use the 🚹 or 枤 buttons to set the time to OF                                                                                                    | F.                                           |
| 6)  | ) Press the 🝺 button to display "FILL" use the 🔥 or 夫 buttons to set the time to OFF.                                                                                                    |                                              |
| 7)  | ) Press the button to display "GALLON CAPACITY" use the for buttons to set the Car<br>your system has the optional meter, program accordingly. You will need to set the regeneration capa<br>generation type, "delayed, immediate, or both. | apacity to <b>OFF</b> . If acity and the re- |
| 8)  | ) Press the button to display " <b>RELAY 1</b> " use the for an <b>Air Regeneration</b> system without the <b>Ozone Generator</b> then the Relay can be left " <b>OFF</b> ".                                                                | EN TIME". If this                            |
| 9)  | ) Press the 脑 button to display "RELAY 1 SETPOINT" use the 🚹 or 🛃 buttons to set RELA                                                                                                    | Y 1 to " <b>11 MIN"</b> .                    |
| 10) | 0) Press the 😥 button to display "RELAY 1 DURATION", use the 🚹 or 난 buttons to set the c<br>"43:00 MIN".                                                                                                    | uration to                                   |
| 11) | 1) Press the 🗪 button to display "RELAY 2" use the 🚹 or 👽 buttons to set RELAY 2 to "OFF                                                                                                    |                                              |
| 12) | 2) Press the button to display "SERVICE ALARM" use the for buttons to set SERVICE "TIME".                                                                                                    | ALARM to                                     |
| 13) | 3) Press the button to display "SCHEDULED SERVICE" use the for buttons to set SCI VICE to "1.00 YR".                                                                                                    | HEDULED SER-                                 |
| 14) | 4) Press the 🗪 button to display "SCHEDULE SERVICE" the screen will display "364 DAYS".                                                                                                    |                                              |
| 15) | 5) Press the 🗪 button to exit programming.                                                                                                    |                                              |
| 16) | 6) Press the provide the buttons simultaneously for 1 second. Use the for the button to set 'TWEEN REGEN" to 1. This will set the unit to regenerate daily. Changing the regeneration frequence                                             | <b>DAYS BE-</b><br>y to less than            |

- daily in most applications is not recommended.
- 17) Press the button to display "REGENERATION TIME". Set the time to your desired regeneration time. Typical is
  12:00 A.M. The system should be set so that it does not regenerate when water is being used in the application or when other water filtration components are regenerating.
- 18) Press the button to display "ENERGY SAVER". Set to ON if you want the backlight to stay on, OFF if you want the backlight to turn off after 5 minutes.

The ozone generator is mounted as shown. Connect the red wire into **RLY1** and the black wire into the **+COM**. Plug in the supplied transformer to the back of the ozone generator. The ozone generator will now be controlled by the control valve. The LED light on the ozone generator indicates the following.

Green Light Slow Blinking: Standby Mode

Green Light Quick Blinking: High voltage startup (up to 3 seconds)

Red Light Solid: Unstable, Clean CD Cell

Green/Red Alternating: Clean CD Cell

Red Light Flashing: NO/NC contacts are shorted, correct wiring

**Orange Light:** 1 year timer has expired. Clean the CD cell and replace the check valve. Reset the timer by pushing the "ALARM RESET" button once.

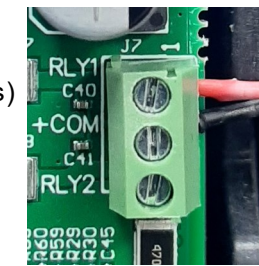

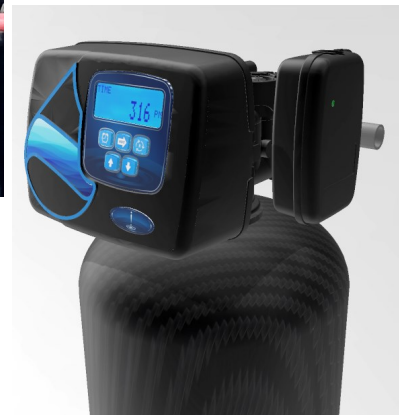

## **Upflow and Variable/Proportional Upflow Brining**

Variable upflow brining (proportional fill) can be advantageous in a multitude of applications. 1" and 1.25" valves can not be modified in the field as the valve bodies are different. Twin, 1.5" and 2" valves can be modified for upflow regeneration. With variable brining, the controller determines how much reserve capacity has been used when the regeneration time is reached. Based on that remaining capacity, the system adjusts the salt dose used for that regeneration. This salt dose adjustment avoids using salt for resin that is still regenerated. Fill time is varied to allow the salt dose to be matched to the actual amount of resin that is exhausted. The most common application for variable brining is residential and commercial applications where the system is undersized.

- 1) Press the 🗪 and 🕂 button for ≈5 seconds and use the 🚹 button to set "TYPE" to SOFTENING UP PRE
- 2) Press the 🔯 button to display the "FILL SET, use the 🚹 or 👽 buttons to set salt amount to your desired amount.
- 3) Press the button to display "**SOFTENING TIME**", use the for the time to **120:00 MIN**. This is the time between the brine fill and the system starts to regenerate.
- 4) Press the button to display "**DRAW UP TIME**", use the flow brining uses smaller injectors to prevent the resin bed from expanding so longer draw times are needed.
- 5) Press the 🔤 button to display "BACKWASH TIME", use the 🚹 or 🕂 buttons to set the time to 6:00 MIN.
- 6) Press the button to display "RINSE TIME", use the free or the time to 4:00 MIN.
- 7) Press the button to display "GRAINS OF CAPACITY" based on the system size and salt setting.
- 8) Press the button to display **"TYPE**", use the **c** or **c** buttons to set the valve to **PROPORTIONAL FILL or NORMAL FILL**. Proportional fill is more common and highly recommended if the system is undersized.
- 9) Press the button to display "GALLONS CAPACITY", set to AUTO.
- 10) Press the button to display "TYPE" use the for the regeneration type to DELAYED RE-GENERATION.
- 11) Press the 🔤 button to display "RELAY 1", use the 🚹 or 🕂 buttons to set the relay to OFF.
- 12) Press the 🔤 button to display "RELAY 2", use the 🚹 or 🕂 buttons to set the relay to OFF.
- 13) Press the button to display "SERVICE ALARM" use the ror buttons to set SCHEDULED SERVICE to either OFF, TIME, GALLONS, or BOTH. Set the service alarm gallon and frequency as desired.
- 14) Press the button to display "SALT LEVEL ALARM" to either OFF or your desired amount of salt left in the brine tank before the salt level alarm is triggered.
- 15) Press the button to exit programming.

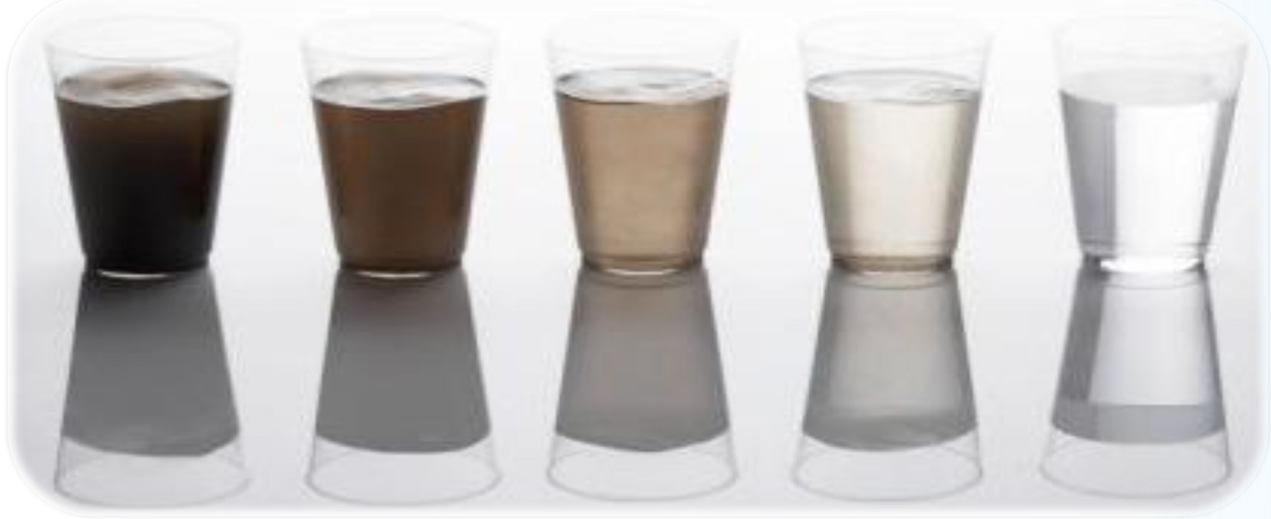

## **Progressive Flow**

The "i5" valve is capable of progressive flow applications for 2-4 systems with meters. This requires a NHWBP valve on the outlet connected to the MAV Driver. All units must be connected prior to programming.

- Press the **rest** and **c** button simultaneously for ~5 seconds to get into OEM Programming. 1)
- 2) Press the **Next** and button simultaneously again for ~5 seconds to get into Factory Programming.
- 3) Valve Type: Use the A button to set the valve to the correct type. 1.0 IN., 1.25 IN, 1.5 IN or 2.0 IN
- Press the work button to display SET "ALT MAV", use the button to set the valve to "PROGRESSIVE FLOW". 4)
- Press the way button to display SET "VALVE", use the A button to change the "UNIT NAME" to 1-4 with the first 5) unit being 1, the second unit being 2, and so on up to 4 units.
- button to display SET "ADD ANOTHER UNIT", use the 🔥 or 😾 button to change to the desired 6) Press the flow rate you would like another unit to come online. Typical is half the service flow rate. This will only appear on unit #1.
- 7) Press the wob button to display SET "AUX MAV" to OFF unless you will be using the AUX MAV for another function.
- Press the work button to exit programming mode. Repeat for all successive valves. 8)

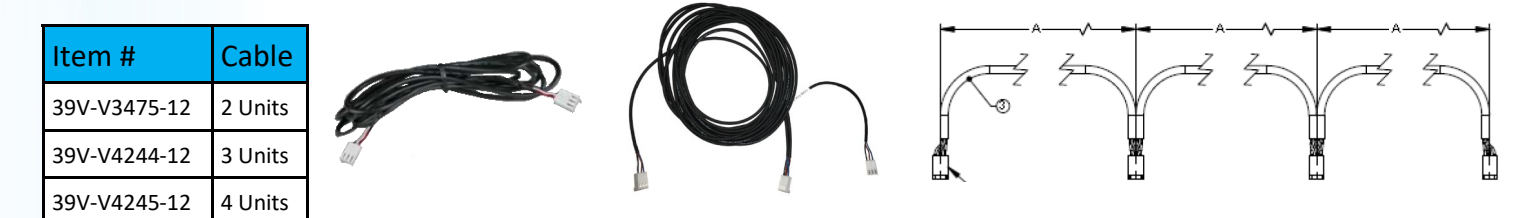

## 1.5" and 2" Valves Using Non Standard Meters, Different Sized Standard Meters

The "i5" 1.5" and 2" valves can use almost any "Hall Effect" meter as long as you know the "K" factor in pulses per gallon (PPG) ranging from .1-150 PPG. You can access the meter setting in the "FACTORY PROGRAMMING MODE".

- 1) Press the **NEXT** and button simultaneously for ~5 seconds to get into OEM Programming.
- Press the stand button simultaneously again for ~5 seconds to get into Factory Programming. 2)  $\mathbf{A}$
- 3) Valve Type: Use the A button to set the valve to the correct size1.5 IN or 2.0 IN
- 4) Press the wy button to display SET "METER SIZE" use the 🚹 or 🚺 button to set the meter size to the desired meter type. Options are 1.0r (Clack 1" remote meter), 3.0" IN (Clack 3" meter), 2.0" (Clack 2" Meter), 1.5" (Clack 1.5" Meter), or "VARIABLE METER". In the "VARIABLE METER" setting screen you can set the K-Factor (PPG) from 0.1 to 150.

Continue programming the valve.

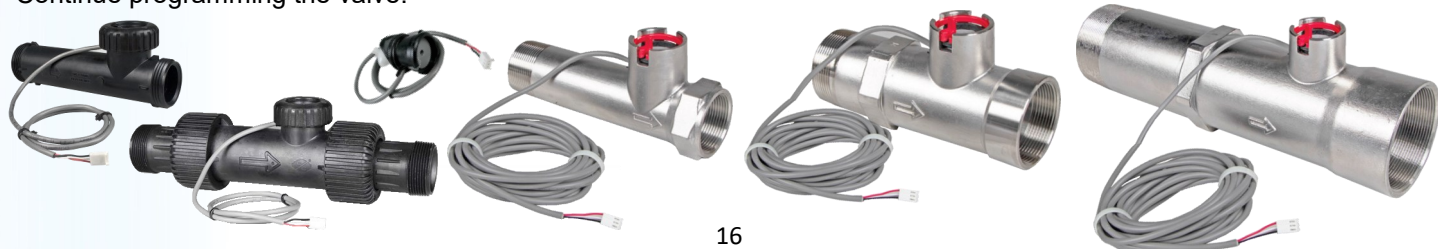

## MAV's, NHWBP Valves

The "i5" valve is capable of driving two MAV valves. Separate source regeneration, No Hard Water Bypass (NHWBP) and twin alternating systems are common applications for this feature.

- 1) Press the 🐋 and 🗛 button simultaneously for ~5 seconds to get into OEM Programming.
- 2) Press the into Factory Programming.
- 3) Valve Type: Use the full button to set the valve to the correct type. 1.0 IN., 1.0T, 1.25 IN, 1.5 IN or 2.0 IN. You may be prompted to set the meter size, pre-rinse etc. Set as desired.
- 4) Press the button to display SET "ALT MAV", use the  $\uparrow$  button to set the valve to the correct setting.
- 5) Press the 📷 button to display SET "AUX MAV", use the 🚹 button to set the valve to the correct setting.

**ALT A and ALT B** are for twin alternating systems using a 3 way MAV. The MAV will have an "A" and "B" port molded into the valve. Each valve must be programmed as either A or B and the Valve programmed as "ALT A" needs to be installed to the "A" port and the valve programmed as "ALT B" needs to be installed to the "B" port.

**SYSTEM CONTROLLER** is used when the system will be used with a system controller with up to 6 valves. These will typically be connected to a NHWBP valve on the outlet of each unit.

**PROGRESSIVE FLOW** is used when multiple metered systems will be installed and units will turn on and off (NHWBP) as dictated by flow. See the progressive flow instructions for more details.

**SEPARATE SOURCE** is commonly used when a clean water regeneration is desired. A 3 way MAV is installed on the inlet and alternates water supplies when the system goes into regeneration.

**NO HARD BYPASS** is used when you want to stop water flow from exiting the system during the regeneration process.

**TIME** is available on the **AUX MAV** setting. You can program the MAV to alternate at a set time during the regeneration and to cycle back to the original position after a certain number of minutes.

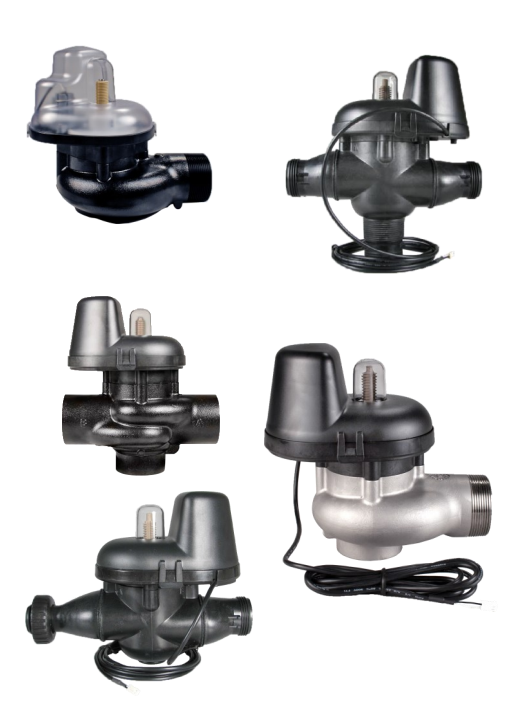

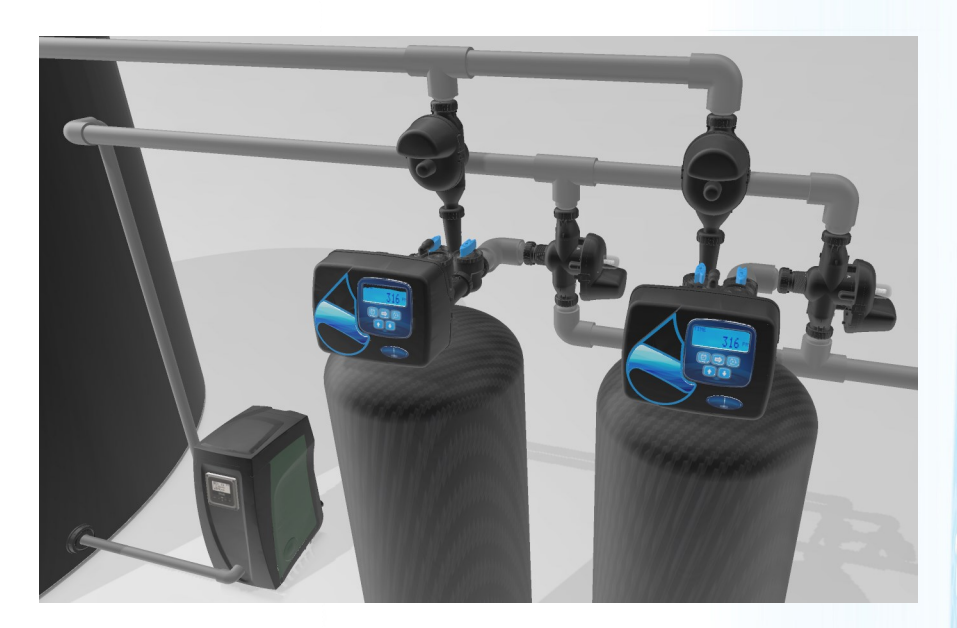

## **Diagnostics**

- 1) Press the 🔼 and 💽 button simultaneously for ~5 second. "DAYS SINCE LAST REGEN" will be displayed.
- Press the button to display "GALLONS SINCE LAST REGEN"
- 3) Press the button to display the current days "**RESERVE HISTORY**" (0) which is the average water used on that day of the week based on the previous 4-6 weeks.
- 4) Press the for button to see the previous days "**RESERVE HISTORY**" (1), keep pressing the for Button to see all 7 days of the weeks average usage history. This is only displayed if the reserve capacity is determined by the control
- 5) Press the button to see todays water "USAGE HISTORY" (0), press the 1 button to see the previous days water usage for up to 63 days.
- 6) Press the button to display "MAX FLOW" (0), the maximum sustained water flow the system registered today.
  Press the button to view the maximum sustained flow for the past 6 days.
- 7) Press the wy button to exit diagnostics.

## "iTwin"Diagnostics

If the valve is an "**iTwin**" the diagnostics will continue to show the tank transfer history. Press the **button** to review the past 10 tank transfers.

"1" = Transfer number (10 transfers max)

A or B = Tank Transferring

"3" = How many days ago the tank transferred (99 days max)

0 = Gallons used at time of transfer

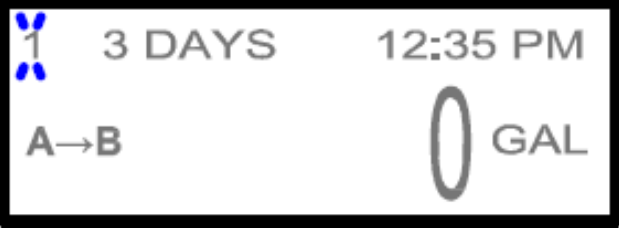

## **Auxiliary Driver Diagnostics**

If the control valve has a Motorized Alternating Valves or No Hard Water Bypass Valves attached to the either or both of the auxiliary drivers, the diagnostics mode will continue. Press the button to review the MAV drive history.

ALT= Main Auxiliary Drive, AUX= 2nd Auxiliary drive

- = Indicates Piston drive into the MAV valve.

+ = Indicates Piston drive out of the MAV valve.

First = Average of the first 3 drive times measured for that MAV in that direction

Last = Last drive time measured for that MAV in that direction since last reset.

Avg = Current average drive time calculated for that MAV in that direction.

TTT = Voltage compensated MAV drive time (in 1/100th sec) measured (First/Last/Avg)

CCC = Total number of cycles in/out for the MAV

VVV = Relative MAV drive voltage measured (First/Last/Avg)

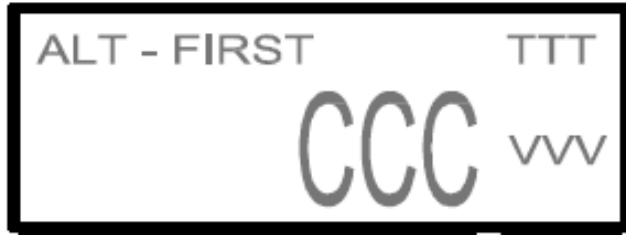

## **Factory Level Programming**

- 1) Press the 📷 and 🔨 button simultaneously for ~5 seconds to get into OEM Programming.
- 2) Press the main and not button simultaneously again for ~5 seconds to get into Factory Programming.

Several settings are available inside of the Factory Programming settings.

Valve Type and size must match the actual valve.

Meter must match the actual meter size. For generic meters the K Factor can be programmed. See the meter programing instruction on page **16** 

MAV and Auxiliary MAV can be programmed as seen on page 17

**AUXILIARY INPUT** is labeled on the board as "DP SW" and is used to initiate or to prevent a regeneration by connecting a switched line to the connector. NOTE: In a twin alternating system each control must have a separate DP signal or DP switch. One DP signal or one DP switch cannot be used for both controls.

- 1) **OFF** has no affect, the input is not used and any input will be ignored.
- 2) **IMMED REG:** If the auxiliary input switch is closed for a cumulative total of 2 minutes, an immediate regeneration will be initiated. Commonly used with differential pressure switches. In a twin alternating system the MAV will transition first to switch units so that the signaled unit can start the regeneration. After the mAV has fully transistioned the regeneration begins immediately.
- 3) **DELAY REG:** If the auxiliary input switch is closed for a cumulative total of 2 minutes, a regeneration will occur at the scheduled delayed regeneration time.
- 4) **HOLD:** If the switch is closed, a regeneration will not be allowed even if the scheduled time of regen occurs or the meter capacity reaches zero.

**FILL UNITS:** For 1" to 1.5" valves. These can be set to either **LBS** or **MIN** (minutes). This should be left at LBS for most applications unless your application requires that you change the refill flow control size. The 2" valve typically has a 2.2 GPM Brine Line Flow Control (BLFC) installed and each minute of refill is approximately 6.6 pounds. The BLFC can be changed as needed.

## **Backwash Rates & Water Temperature**

Water temperature plays a critical role in properly installing a water treatment system. Water temperature affects flow rates, backwash rates, and even systems capacities. The most critical of these is the backwash rate. Colder water is more dense and requires considerably less water to properly backwash a system. Hot water requires much more. The chart below shows standard cation water softening resin backwash expansion at varying temperatures. A 50% bed expansion is achieved with only 2.5 gpm/ft<sup>2</sup> at 40°F. At 86°F, it requires 7 gpm/ft<sup>2</sup> or nearly three times more water to achieve the same bed expansion. Common backwash rate charts assume a water temperature of 68°F. It is important to consult with each media manufacturers temperature charts to ensure your system is properly applied.

## Softening Efficiency, Capacity, Hardness Leakage

Softener efficiency, capacity, and hardness leakage are all linked. A highly efficient softener will produce a lower quality of softened water. Lower quality softened water is adequate for most residential and commercial applications and is important for minimizing the negative environmental impact of softeners. Some applications may

require very high quality softened water and efficiency will be sacrificed. For most applications, softeners should be set to use 8 pounds or less per cubic foot to ensure highly efficient operation and 10 pounds or more for the lowest hardness leakage.

| Lbs. per Ft <sup>3</sup> | 3      | 4      | 6      | 8         | 10     | 15      |
|--------------------------|--------|--------|--------|-----------|--------|---------|
| ≈Capacity (gr/cu ft)     | 12,800 | 15,200 | 20,000 | 24,000    | 27,000 | 30,000  |
| ≈Efficiency (gr/lb salt) | 4267   | 3800   | 3333   | 3000      | 2700   | 2000    |
| Soft Water Quality       | Fair   | Fair   | Good   | Very Good | High   | Highest |

## **Common Service Parts**

| Item #        | Drive Caps                  |
|---------------|-----------------------------|
| 39V-V3004     | i1.0" - i1.5"               |
| 39V-V3728     | i2.0″                       |
| ltem #        | Pistons                     |
| 39V-V3011     | i1.0", iTwin Downflow       |
| 39V-V3011-01  | i1.0", iTwin Upflow         |
| 39V-V3407     | i1.25", i1.5" Downflow      |
| 39V-V4042     | i1.25", i1.5" Upflow        |
| 39V-3725      | i2.0" Downflow              |
| 39V-V4059     | i2.0" Upflow                |
| ltem #        | Brine Piston                |
| 39V-V3174     | i1o" to i1.5"               |
| 39V-V3174     | 12.0"                       |
| ltem #        | Seal/Spacer                 |
| 39V-V3005-02  | i1.0", iTwin                |
| 39V-V3430-01  | i1.25" and i1.5"            |
| 39V-V3729     | i2.0" Downflow              |
| 39V-V3729-01  | i2.0" Upflow                |
| ltem #        | Meter Rebuild               |
| 39V-V3003     | i1.0", i1.25"               |
| 39V-V4055     | iTwin                       |
| 39V-V3003-02  | i1.5" - i2.0"               |
| ltem #        | Motor                       |
| 39V-V3107-01  | All Except iTwin Transfer   |
| 39V-V4055     | iTwin Transfer              |
| ltem #        | Injectors i1.5"             |
| 39V-V3010-15B | 12" Tank                    |
| 39V-V3010-15C | 13" Tank                    |
| 39V-V3010-15D | 14" Tank or 12" Upflow      |
| 39V-V3010-15E | 16" Tank or 13" Upflow      |
| 39V-V3010-15F | 18" Tank or 14" Upflow      |
| 39V-V3010-15G | 21" Tank or 16" Upflow      |
| 39V-V3010-15H | 24" Tank or 18" Upflow      |
| 39V-V3010-15Z | Plug for 1.5" Brass Valve   |
| 39V-V4350-15Z | Plug for 1.5" Plastic Valve |
| 39V-V4350-15Z | Plug for 1.5" Plastic Valve |

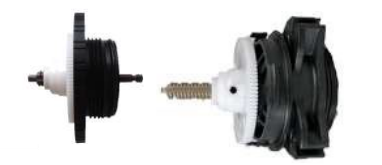

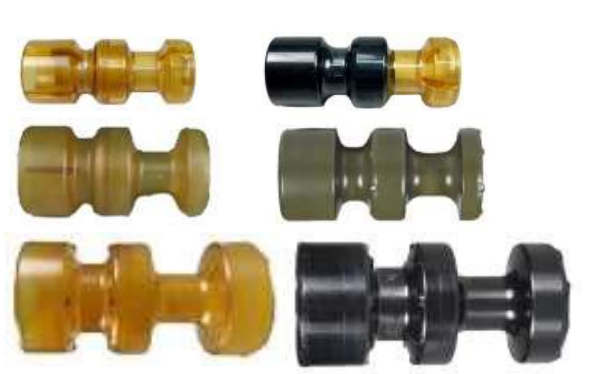

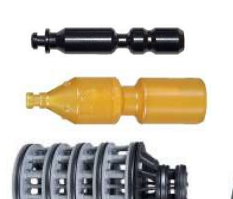

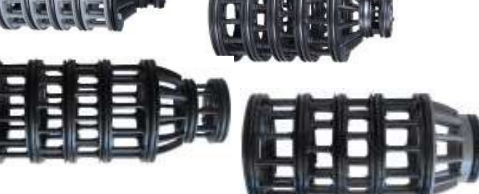

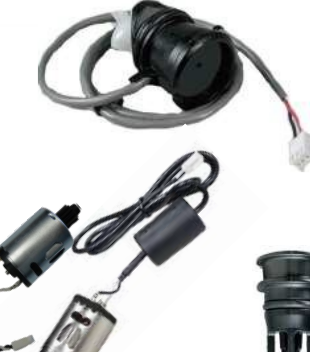

| Item #           | Injectors i2.0"        |
|------------------|------------------------|
| 39V-V3010-2R-15B | 12" Tank               |
| 39V-V3010-2R-15C | 13" Tank               |
| 39V-V3010-2R-15D | 14" Tank or 12" Upflow |
| 39V-V3010-2R-15E | 16" Tank or 13" Upflow |
| 39V-V3010-2A     | 18" Tank or 14" Upflow |
| 39V-V3010-2B     | 21" Tank or 16" Upflow |
| 39V-V3010-2C     | 24" Tank or 18" Upflow |
| 39V-V3010-2D     | 30" Tank or 21" Upflow |
| 39V-V3010-2E     | 36" Tank or 24" Upflow |
| 39V-V3010-2F     | 42" Tank or 30" Upflow |
| 39V-V3010-2G     | 48" Tank or 36" Upflow |

Π

## i1.5" Plastic Install/Service Parts

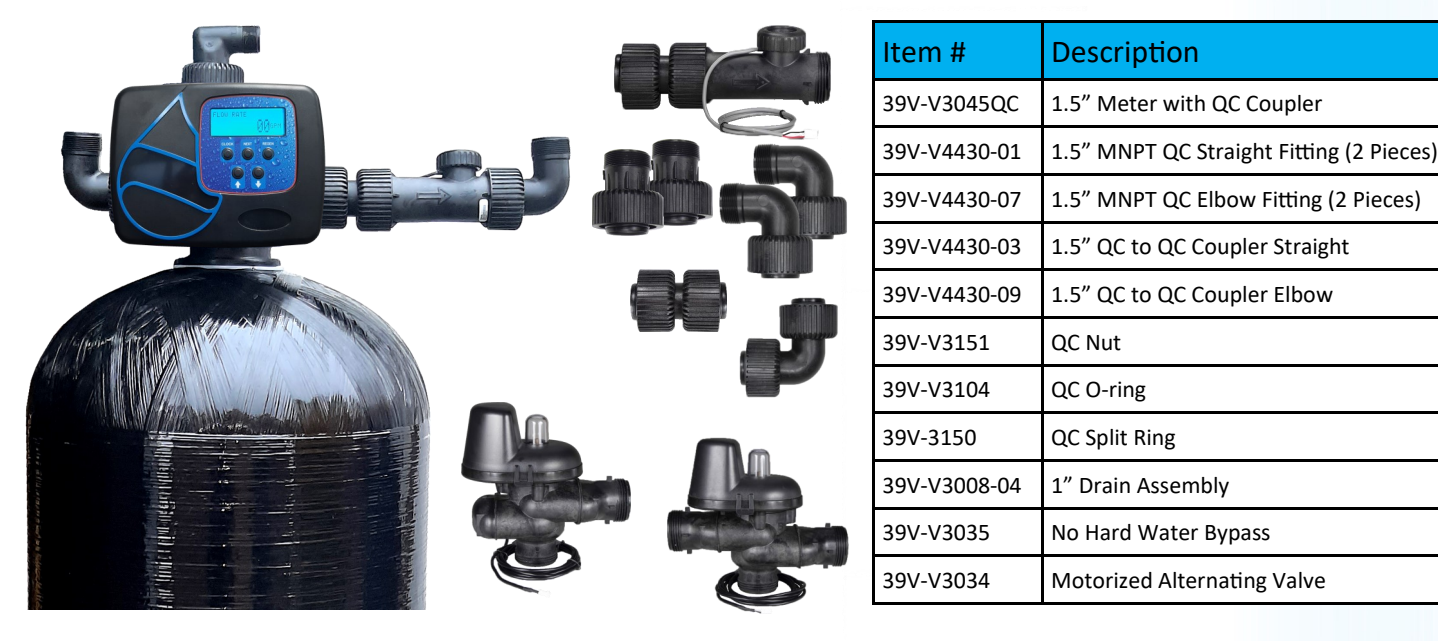

## **MAV, NHWBP, Separate Source Valves**

| Item #         | No Hard Water Bypass          |
|----------------|-------------------------------|
| 39V-V3070FF    | 1" & 1.25" NHWBP FxF Clack QC |
| 39V-V3070FM    | 1" & 1.25" NHWBP FxM Clack QC |
| 39V-V3097      | 1.5" NHWBP                    |
| 39V-V3098      | 2" NHWBP                      |
| Item#          | Motorized Alternating Valve   |
| 39V-V3069FF-01 | 1" &1.25" NHWBP FxF Clack QC  |
| 39V-V3069MM-01 | 1" &1.25" NHWBP MxM Clack QC  |
|                |                               |
| 39V-V30/1      | 1.5" MAV FXFXF                |

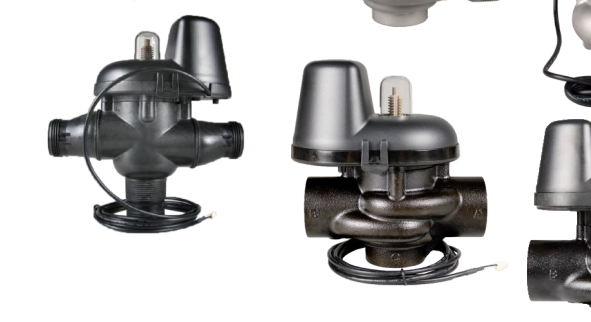

## **MAV, NHWBP Repair Parts**

| Item #       | NHWBP/MAV Piston             |
|--------------|------------------------------|
| 39V-V3506-01 | 1", 1.25", & 1.5"            |
| 39V-V3634-01 | 2″                           |
| Item#        | MAV Seal/Spacer              |
| 39V-V3074    | 1", 1.25", & 1.5"            |
| 39V-V3077    | 2″                           |
| Item#        | NHWBP Seal/Spacer            |
| 39V-V3074    | 1", 1.25" 1.5 Plastic        |
| 39V-V3886    | 1.5" (Not for Plastic Valve) |
| 39V-V3887    | 2″                           |

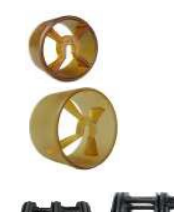

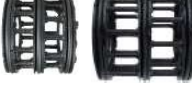

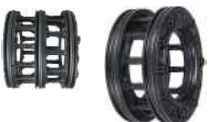

21

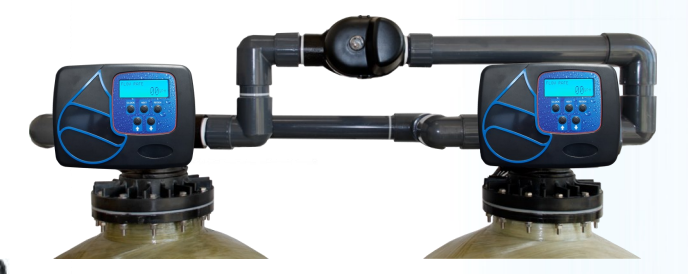

## MAV, NHWBP Rebuild Kits

|  | Item #       | NHWBP/MAV Piston  |
|--|--------------|-------------------|
|  | 39V-V3506-01 | 1", 1.25", & 1.5" |
|  | 39V-V3634-01 | 2″                |
|  | Item#        | MAV Seal/Spacer   |
|  | 39V-V3074    | 1", 1.25", & 1.5" |
|  | 39-WS2-KV    | 2" Rebuild Kit    |
|  | Item#        | NHWBP Seal/Spacer |

We developed our POE product line using a less traveled path. Rather than using the **low-est cost** as a key motive, our systems feature only **quality** components with price being an important, yet secondary factor. We literally examined every component looking for the best quality while still maintaining a relatively competitive price. We also looked to buy **USA** made components wherever reasonable and if not, to source them from respected USA companies. Here is a list of some of the reasons our systems are a notch above...

- 1. USA labor by well trained, closely supervised, caring, permanent employees.
- 2. USA made NSF Certified mineral tanks whenever possible. The exceptions include unusual tank sizes that are not available by our US manufacturers.
- 3. USA made brine tank. High quality safety float assemblies in every system to act as a secondary shut off to prevent water damage.
- 4. Certified medias, even our quartz under-bedding is NSF listed!
- 5. Top of the line riser assemblies provide the highest flow and the best durability.
- 6. Optional high quality stainless steel, aluminum, or HDPE jackets. No thin plastic decorative wraps, our jackets perform!
- Custom programmed to our customers needs ensuring excellent efficiency and water quality!
- 8. USA made heavy duty boxing. Note that our box does not make ambiguous implications by having "Made in the USA" printed on the box. Most of our components are USA made, but great care must be taken when making a "Made in the USA" claim.

It is our intention to build and sell truly high quality systems, using only components made in the USA, sourced from USA companies or the very best of the overseas offerings. Our company philosophy is not just a motto, but a way of life.

#### "WE WILL NOT COMPETE IN THE RACE TO THE BOTTOM."

# The inlet and outlet diameter of the water softener must match the diameter of the water supply piping at the location where the softener will be installed. UPC 610.2

## Compensated Hardness Chart

| Water Hardness | Multiply by |
|----------------|-------------|
| 1 - 20 GPG     | 1.1         |
| 21 - 40 GPG    | 1.2         |
| 41 - 70 GPG    | 1.3         |
| 71 - 100 GPG   | 1.4         |
| 100+ GPG       | 1.5         |

## Water Hardness Levels in the U.S.

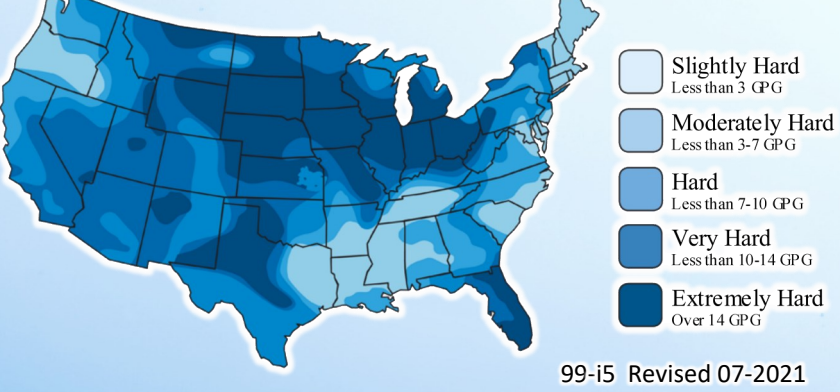